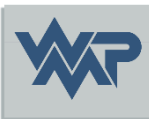

## SIB-Bauwerke 1.9 [5.1.2]

Installationsanleitung MS-SQL-Express Einzelplatzversion manuelle Installation

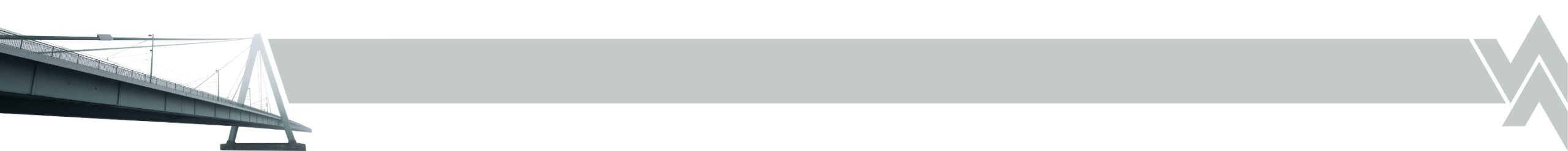

### Benötigte Tools / Dateien

- Microsoft Visual C++ 2015 2022 Runtime Libraries (x86)
- Microsoft Visual C++ 2015 2022 Runtime Libraries (x64)
- Microsoft ODBC Driver 17 for SQL Server
- MS-SQL Server Express 2022
- SIB Bauwerke 1.9 [5.1.2] setup.exe

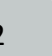

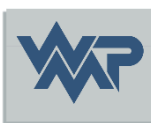

### Download des Microsoft Komponenten

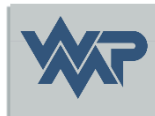

• Die Microsoft Komponenten können über folgenden Link heruntergeladen werden:

Microsoft SQL Server 2022 Express https://www.microsoft.com/de-de/download/details.aspx?id=104781

Microsoft Visual C++ 2015 - 2022 Runtime Libraries https://learn.microsoft.com/de-de/cpp/windows/latest-supported-vcredist?view=msvc-170

Microsoft ODBC Driver 17 for SQL Server https://go.microsoft.com/fwlink/?linkid=2266337

24.02.2025

#### Download der setup.exe

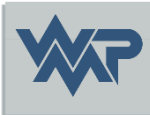

• Laden Sie die Datei setup.exe aus der Installationsanleitung SIB Bauwerke Einzelplatz herunter.

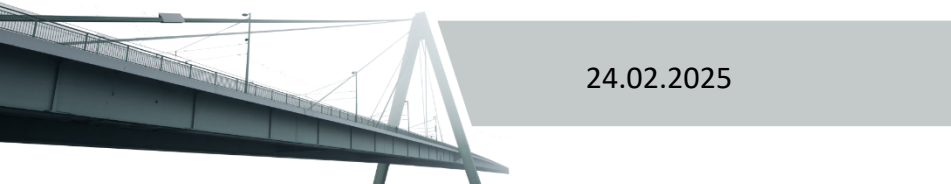

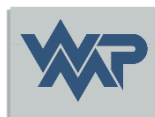

Vor der Installation des MS- SQL Server Express 2022 müssen diese Komponenten schon installiert sein:

- Microsoft Visual C++ 2015 2022 Runtime Libraries
- Microsoft ODBC Driver 17 for SQL Server

Diese sind die Voraussetzungen von Microsoft für eine erfolgreiche Installation des SQL Servers

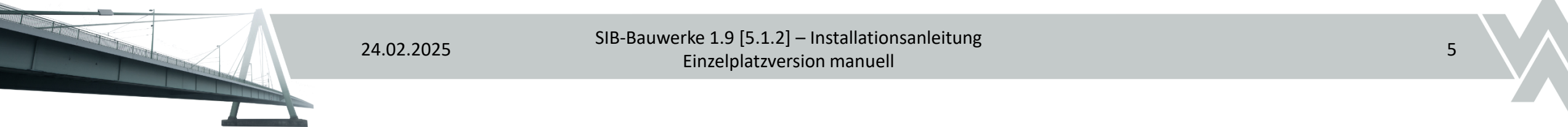

#### Installation MS-SQL Express Server

#### 🐮 SQL Server-Installationscenter

Planen Installation Wartung Extras Ressourcen

Optionen

Neue eigenständige SQL Server-Installation oder Hinzufügen von Funktionen zu einer vorhandenen Installation

Hiermit wird ein Assistent gestartet, mit dem Sie SQL Server 2022 in einer Umgebung ohne Cluster installieren oder Features zu einer vorhandenen SQL Server 2022-Instanz hinzufügen können.

#### SQL Server Reporting Services installieren Starten Sie eine Downloadseite, die einen Link

Starten Sie eine Downloadseite, die einen Link zum Installieren der SQL Server Reporting Services bereitstellt. Zum Installieren von SSRS ist eine Internetverbindung erforderlich.

#### **<u>SQL Server-Verwaltungstools installieren</u>**

i...X Startet eine Downloadseite mit einem Link zum Installieren von SQL Server Management Studio, SQL Server-Befehlszeilenprogrammen (SQLCMD und BCP), SQL Server-PowerShell-Anbieter, SQL Server Profiler und Datenbankoptimierungsratgeber. Zum Installieren dieser Tools ist eine Internetverbindung erforderlich.

#### <u>SQL Server Data Tools installieren</u>

Startet eine Downloadseite mit einem Link zur Installation von SQL Server Data Tools (SSDT). SSDT bietet eine Visual Studio-Integration einschließlich Projektsystemunterstützung für Microsoft Azure SQL-Datenbank, die SQL Server-Datenbank-Engine, Reporting Services, Analysis Services und Integration Services. Für die Installation von SSDT ist eine Internetverbindung erforderlich.

#### Upgrade aus einer früheren Version von SQL Server

Hiermit wird ein Assistent zum Upgrade einer früheren Version von SQL Server auf SQL Server 2022 gestartet.

Klicken Sie hier, um zunächst die Upgradedokumentation anzuzeigen.

Microsoft SQL Server 2022

Setup.exe des SQL Express Servers starten und eine neue eigenständige SQL Server-Installation starten

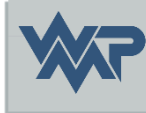

X

< Zurück

Weiter >

#### 髋 SQL Server 2022-Setup

– 🗆 X

#### Azure-Erweiterung für SQL Server

Die Azure-Erweiterung für SQL Server ist zum Aktivieren von Microsoft Defender for Cloud, Purview und Azure Active Directory erforderlich.

| Lizenzbedingungen             | Azure-Erweiterung für SQL Ser                                                                                                    | Um die Azure-Erweiterung für SQL Server zu installieren, geben Sie                              |
|-------------------------------|----------------------------------------------------------------------------------------------------|-------------------------------------------------------------------------------------------------|
| Globale Regeln                |                                                                                                    | Ihr Azure-Konto oder einen Dienstprinzipal an, um die SQL Server-                               |
| Produktupdates                |                                                                                                    | Abonnement-ID, die Ressourcengruppe, die Region und die                                         |
| Setupdateien installieren     |                                                                                                    | Mandanten-ID angeben, in der diese Instanz registriert wird. Für                                |
| Installationsregeln           |                                                                                                    | weitere Informationen zu den einzelnen Parametern besuchen Sie<br>https://aka.ms/arc-sol-senver |
| Azure-Erweiterung für SQL S   |                                                                                                    | https://akains/are sqr server.                                                                  |
| Funktionsauswahl              | Azure-Anmeldung verwenden  Azure-Anmeldung verwenden  Geheimnis des Azure- Diensteriosieste*  Azure-Abonnement-ID*  Azure-Ressourcengruppe*  Azure-Region* |                                                                                                 |
| Funktionsregeln               | <ul> <li>Dienstprinzipal verwenden</li> </ul>                                                                                                    |                                                                                                 |
| Instanzkonfiguration          |                                                                                                    |                                                                                                 |
| Serverkonfiguration           | Geheimnis des Azure-                                                                                                    |                                                                                                 |
| Datenbank-Engine-Konfigurati  | Dispetaziasiasle*                                                                                                    |                                                                                                 |
| Funktionskonfigurationsregeln |                                                                                                    |                                                                                                 |
| Installationsstatus           |                                                                                                    |                                                                                                 |
| Abgeschlossen                 | Azure-Abonnement-ID*                                                                                                    |                                                                                                 |
|                               |                                                                                                    |                                                                                                 |
|                               |                                                                                                    |                                                                                                 |
|                               | Azure-Region*                                                                                                    |                                                                                                 |
|                               | ID des Azure-Mandanten*                                                                                                    |                                                                                                 |
|                               | Provysener-LIRL (optional)                                                                                                    |                                                                                                 |
|                               | rioxyserver one (optionaly                                                                                                    |                                                                                                 |
|                               |                                                                                                    |                                                                                                 |
|                               |                                                                                                    |                                                                                                 |
|                               |                                                                                                    |                                                                                                 |
|                               |                                                                                                    |                                                                                                 |

Die Azure-Erweiterung wird nicht benötigt und sollte hier deaktiviert werden

24.02.2025

Abbrechen

< Zurück

Weiter >

#### t SQL Server 2022-Setup

 $\times$ 

#### Funktionsauswahl

Wählen Sie die zu installierenden Express-Funktionen aus.

| Lizenzbedingungen<br>Globale Regeln                                                                                                    | 4 Auf der Suche nach den Reporting Services                                                                                                    | ? Download au                                          | is dem Web                                                                                                    |                                     |
|----------------------------------------------------------------------------------------------------|----------------------------------------------------------------------------------------------------|--------------------------------------------------------|----------------------------------------------------------------------------------------------------|-------------------------------------|
| Produktupdates                                                                                                    | Funktionen:                                                                                                    |                                                        | Funktionsbeschreibung:                                                                                                    |                                     |
| Setupdateien installieren<br>Installationsregeln<br>Azure-Erweiterung für SQL Server<br>Funktionsregeln<br>Instanzkonfiguration<br>Serverkonfiguration<br>Datenbank-Engine-Konfigurati<br>Funktionskonfigurationsregeln<br>Installationsstatus<br>Abgeschlossen | Instanzfunktionen<br>Datenbank-Engine-Dienste<br>SQL Server-Replikation<br>Machine Learning-Dienste und -Spra<br>Volltext- und semantische Extraktion<br>PolyBase-Abfragedienst für externe D<br>Freigegebene Funktionen<br>LocaIDB<br>Weitervertreibbare Funktionen | <mark>cherweiterungen</mark><br>für die Suche<br>Daten | Umfasst Erweiterungen, die ein<br>Integration von R, Python, Java<br>anderen Programmiersprachen<br>Verwendung von T-SQL-<br>Standardanweisungen ermöglic<br>Erforderliche Komponenten für<br>ausgewählte Funktionen:<br>Bereits installiert:<br> | e<br>und<br>unter<br>ler höhi<br>h, |
|                                                                                                    | Alles auswählen Auswahl aufheben                                                                                                    |                                                        |                                                                                                    |                                     |
|                                                                                                    | Instanzstammverzeichnis:                                                                                                    | C:\Program File                                        | s\Microsoft SQL Server\                                                                                                    |                                     |
|                                                                                                    | Verzeichnis für freigegebene Funktionen:                                                                                                    | C:\Program File                                        | s\Microsoft SQL Server\                                                                                                    |                                     |
|                                                                                                    | Verzeichnis für freigegebene Funktionen (x86):                                                                                                    | C:\Program File                                        | s (x86)\Microsoft SQL Server\                                                                                                    |                                     |

Als Features wird für SIB Bauwerke nur der Database Engine Service benötigt

24.02.2025

SIB-Bauwerke 1.9 [5.1.2] – Installationsanleitung Einzelplatzversion manuell

Abbrechen

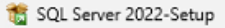

– 🗆 🗆

#### Instanzkonfiguration

Geben Sie den Namen und die Instanz-ID für die SQL Server-Instanz an. Die Instanz-ID wird in den Installationspfad integriert.

| Lizenzbedingungen                | <ul> <li>Standardinstanz</li> </ul> |                   |                     |                 |          |
|----------------------------------|-------------------------------------|-------------------|---------------------|-----------------|----------|
| Globale Regeln                   | Benannte Instanz: *                 | SIB BAUWERKE      | 9                   |                 |          |
| Produktupdates                   |                                     |                   | -                   |                 |          |
| Setupdateien installieren        |                                     |                   |                     |                 |          |
| Installationsregeln              | Instanz-ID:                         | SIB BAUWERKE      | 9                   |                 |          |
| Azure-Erweiterung für SQL Server |                                     |                   |                     |                 |          |
| Funktionsauswahl                 |                                     |                   |                     |                 |          |
| Funktionsregeln                  | SQL Server-Verzeichnis:             | C:\Program Files\ | Microsoft SQL Serve | NSSQL16.SIB_BAU | WERKE_19 |
| Instanzkonfiguration             | In the US of the Instance           |                   |                     |                 |          |
| Serverkonfiguration              | Installierte Instanzen:             |                   |                     |                 |          |
| Datenbank-Engine-Konfigurati     | Instanzname                         | Instanz-ID        | Funktionen          | Edition         | Version  |
| Funktionskonfigurationsregeln    |                                     |                   |                     |                 |          |
| Installationsstatus              |                                     |                   |                     |                 |          |
| Abgeschlossen                    |                                     |                   |                     |                 |          |
| -                                |                                     |                   |                     |                 |          |
|                                  |                                     |                   |                     |                 |          |
|                                  |                                     |                   |                     |                 |          |
|                                  |                                     |                   |                     |                 |          |
|                                  |                                     |                   |                     |                 |          |
|                                  |                                     |                   |                     |                 |          |
|                                  |                                     |                   |                     |                 |          |
|                                  |                                     |                   |                     |                 |          |
|                                  |                                     |                   |                     |                 |          |
|                                  |                                     |                   |                     |                 |          |
|                                  |                                     |                   |                     |                 |          |

Die SQL Instanz muss zwingend SIB\_BAUWERKE\_19 lauten, da die SIB-Bauwerke setup.exe nur nach dieser Instanz sucht

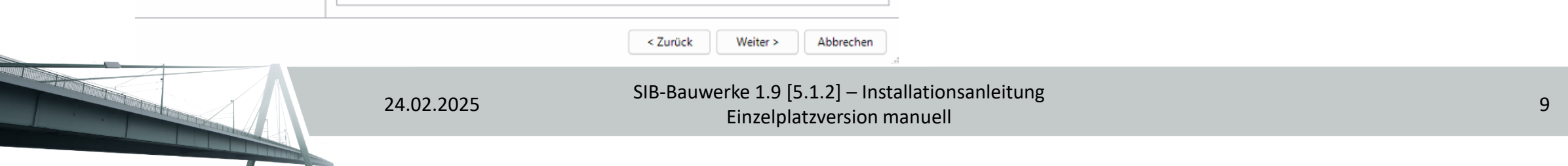

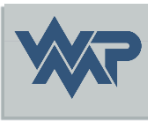

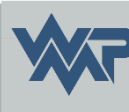

#### 髋 SQL Server 2022-Setup

X TSQL Server 2022-Setup

\_

– 🗆 🗙

#### Serverkonfiguration

Geben Sie die Dienstkonten und die Sortierungskonfiguration an.

#### Serverkonfiguration

Geben Sie die Dienstkonten und die Sortierungskonfiguration an.

| Lizenzbedingungen<br>Globale Regeln                                                                                                    | Dienstkonten Sortierung                                                                                                    | ng eines senaraten Kontos fü                                                                                                    | rieden SOL Server | Dienst                                                                           | Lizenzbedingungen<br>Globale Regeln                                                                                                    | Dienstkonten                              | Sortierung                                 |                                         |                                            |                           |           |   |
|----------------------------------------------------------------------------------------------------|----------------------------------------------------------------------------------------------------|----------------------------------------------------------------------------------------------------|-------------------|----------------------------------------------------------------------------------|----------------------------------------------------------------------------------------------------|-------------------------------------------|--------------------------------------------|-----------------------------------------|--------------------------------------------|---------------------------|-----------|---|
| Produktupdates<br>Setupdateien installieren<br>Installationsregeln<br>Azure-Erweiterung für SQL Server<br>Funktionsauswahl<br>Funktionsregeln<br>Instanzkonfiguration<br><b>Serverkonfiguration</b><br>Datenbank-Engine-Konfigurati<br>Funktionskonfigurationsregeln<br>Installationsstatus<br>Abgeschlossen | Dienst         SQL Server-Datenbankmodul         SQL Server-Browser         SQL Server-Datenbank-Engine-Volumewartungstasks gewähren         Mit dieser Berechtigung wird e<br>unwiderrufliches Löschen von<br>ermöglicht wird, kann diese Ein<br>Klicken Sie hier, um Details anz | Kontoname<br>NT Service\MSSQL\$SIB<br>NT AUTHORITY\LOCAL<br>Dienst Berechtigung zum Ausf<br>n<br>ine sofortige Dateiinitialisierun<br>Datenseiten verhindert wird. D<br>Istellung zur Offenlegung von<br>uzeigen. | Kennwort          | Starttyp<br>Automatisch V<br>Automatisch V<br>em ein<br>elöschte Inhalte<br>ren. | Produktupdates<br>Setupdateien installieren<br>Installationsregeln<br>Azure-Erweiterung für SQL Server<br>Funktionsregeln<br>Instanzkonfiguration<br><b>Serverkonfiguration</b><br>Datenbank-Engine-Konfigurati<br>Funktionskonfigurationsregeln<br>Installationsstatus<br>Abgeschlossen | Latin1_Gene<br>Latin1-Gene<br>nach Akzent | rral_CI_AS<br>tral, keine Unterscheidung t | g nach Groß-/Klei<br>nach Kanatyp, keir | inschreibung, Unter<br>ne Unterscheidung i | rscheidung<br>nach Breite | Anpassen  |   |
|                                                                                                    |                                                                                                    | < Zurī                                                                                                    | ück Weiter        | > Abbrechen                                                                      |                                                                                                    |                                           |                                            |                                         | < Zurück                                   | Weiter >                  | Abbrechen | ) |
|                                                                                                    | 24.02.2025                                                                                                    | ,                                                                                                    | SIB-Bauv          | werke 1.9 [5.<br>Einzelplat                                                      | 1.2] – Installationsanle<br>zversion manuell                                                                                                    | eitung                                    |                                            |                                         |                                            |                           |           | 1 |

#### t SQL Server 2022-Setup

#### **Datenbank-Engine-Konfiguration**

Geben Sie den Sicherheitsmodus für die Datenbank-Engine-Authentifizierung, Administratoren, Datenverzeichnisse, TempDB, den maximalen Grad an Parallelität, Speicherlimits und Filestream-Einstellungen an.

| Lizenzbedingungen                                                                                                    | Serverkonfiguration Datenverzeichnisse TempDB Arbeitsspeicher Benutzerinstanzen FILESTREAM                                                                                                    |  |  |  |  |
|----------------------------------------------------------------------------------------------------|----------------------------------------------------------------------------------------------------|--|--|--|--|
| ölobale Regeln                                                                                                    | Gaban Sie den Authentifizierungsmadur und die Administratoren für die Datenbank Engine an                                                                                                    |  |  |  |  |
| Produktupdates                                                                                                    | Geben Sie den Authentinzierungsmodus und die Administratoren für die Datenbank-Engine an.                                                                                                    |  |  |  |  |
| Setupdateien installieren<br>Installationsregeln<br>Azure-Erweiterung für SQL Server<br>Funktionsauswahl<br>Funktionsregeln<br>Instanzkonfiguration<br>Serverkonfiguration<br>Datenbank-Engine-Konfigura<br>Funktionskonfigurationsregeln | entifizierungsmodus<br>"indows-Authentifizierungsmodus<br>emischter Modus (SQL Server-Authentifizierung und Windows-Authentifizierung)<br>en Sie das Kennwort für das SQL Server-Systemadministratorkonto ("SA") an.<br>wort eingeben:<br>wort bestätigen:<br>Server-Administratoren angeben |  |  |  |  |
| ıstallationsstatus<br>bgeschlossen                                                                                                    | SQL Server-Administratoren<br>haben uneingeschränkt Zugriff<br>auf die Datenbank-Engine.                                                                                                    |  |  |  |  |
|                                                                                                    | Aktuellen Benutzer hinzufügen Hinzufügen Entfernen                                                                                                    |  |  |  |  |

Als Authentifizierungsmodus muss der gemischte Modus aktiviert werden. Das SA Passwort muss hier zwingend AtKB6)ZGYkFK lauten. Über das SA Konto mit diesem Kennwort führt die setup.exe von SIB später die Datenbank Skripte aus.

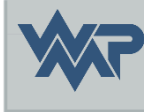

24.02.2025

SIB-Bauwerke 1.9 [5.1.2] – Installationsanleitung Einzelplatzversion manuell

Abbrechen

Weiter >

< Zurück

### Passwortlänge Richtlinie

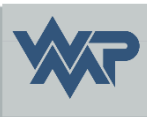

• Wird eine maximale Passwort Richtlinie von mehr als 12 Zeichen voraus gesetzt, scheitert der Versuch unser 12 stelliges Kennwort zu vergeben.

 In diesen Fall, ein Kennwort f
ür die sa Kennung vergeben, die der Passwort Richtlinie entspricht und die SQL Server Express Installation abschließen.

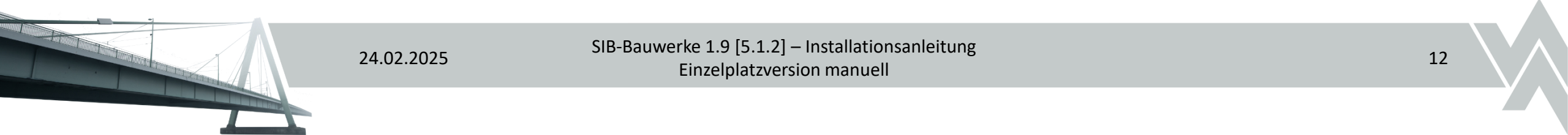

### Passwortlänge Richtlinie

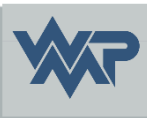

 Nach Abschluss, ein Eingabeaufforderungsfenster (CMD) als Administrator öffnen und folgenden Befehl eingeben (für sqlcmd muss zwingen der ODBC 17 for SQL Server Treiber installiert sein):

#### sqlcmd -S .\SIB\_BAUWERKE\_19 -Q "ALTER LOGIN [sa] WITH PASSWORD=N'AtKB6)ZGYkFK', CHECK\_EXPIRATION=OFF, CHECK\_POLICY=OFF"

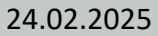

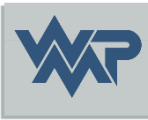

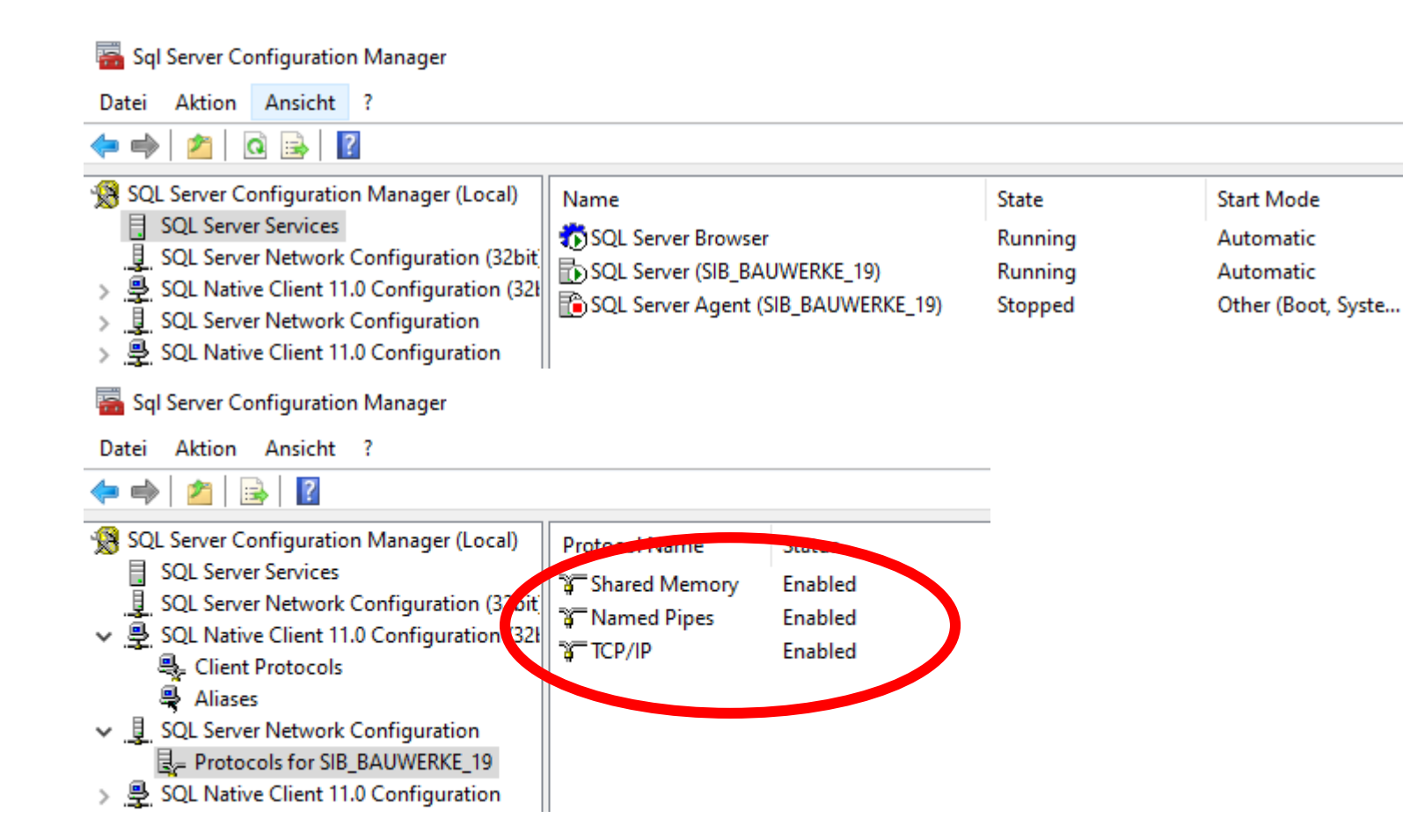

Nach Installation des SQL Express Server im SQL Server Configuration Manager prüfen ob:

Der SQL Server Dienst
 läuft
 Ob alle Client &
 Netzwerkprotokolle
 aktiviert sind (bei
 Änderungen muss der
 SQL Server Dienst
 neugestartet werden)

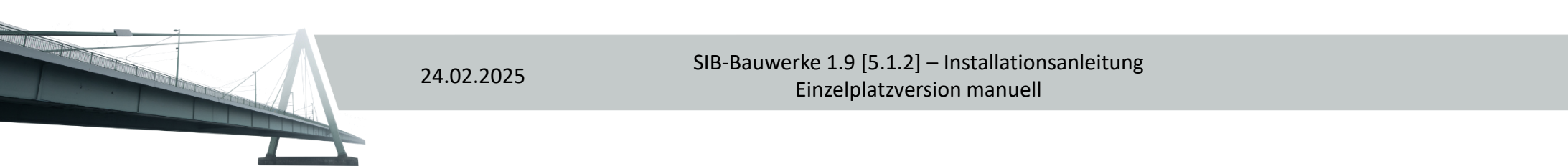

# Alternative Installation SQL Express Server per CMD

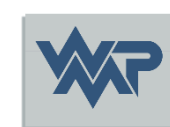

Per Command- Line in den SQL Server Express Pfad navigieren, wo die setup.exe abgelegt ist und folgenden Parameter ausführen:

setup.exe /qs /IACCEPTSQLSERVERLICENSETERMS /ACTION=INSTALL /FEATURES=SQLEngine /INSTANCENAME=SIB\_BAUWERKE\_19 /SECURITYMODE=SQL /SAPWD=AtKB6)ZGYkFK /NPENABLED=1 /TCPENABLED=1

Dieser führt alle oben genannten Schritte automatisch aus, und konfiguriert den SQL Server für die Installation von SIB Bauwerke.

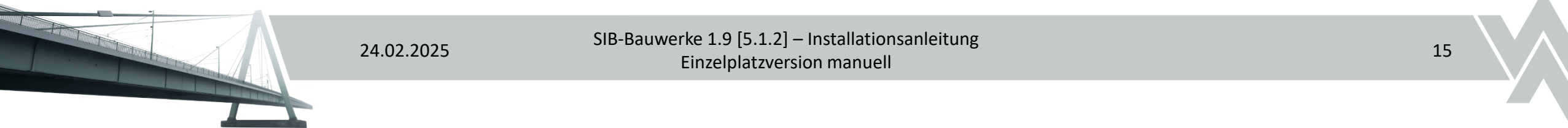

### Sonderfall bei Windows 11 mit einer M.2 SSD

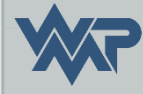

Sollte die SQL Server Express Installation bei der SQL Engine fehlschlagen und bei dem Betriebssystem handelt es sich um Windows 11 mit einer M.2 SSD, ist die eingestellte Sektorgröße wahrscheinlich größer als 4kb. In diesen Fall folgenden Workaround von Microsoft anwenden:

<u>https://learn.microsoft.com/de-de/troubleshoot/sql/database-engine/database-file-operations/troubleshoot-os-4kb-disk-sector-size</u>

Der Installationsablauf ist folgendermaßen:

- Defekte SQL Instanz manuell deinstallieren & Instanz Ordner unter C:\Program Files\Microsoft SQL Server löschen.
- Neustart des Rechners.
- Registry Eintrag wie im Artikel beschrieben ergänzen.
- Neustart des Rechners.
- Installation des SQL Server wieder durchführen

#### Starten der Setup.exe

Starten Sie die Installation mit Doppelklick auf die setup.exe

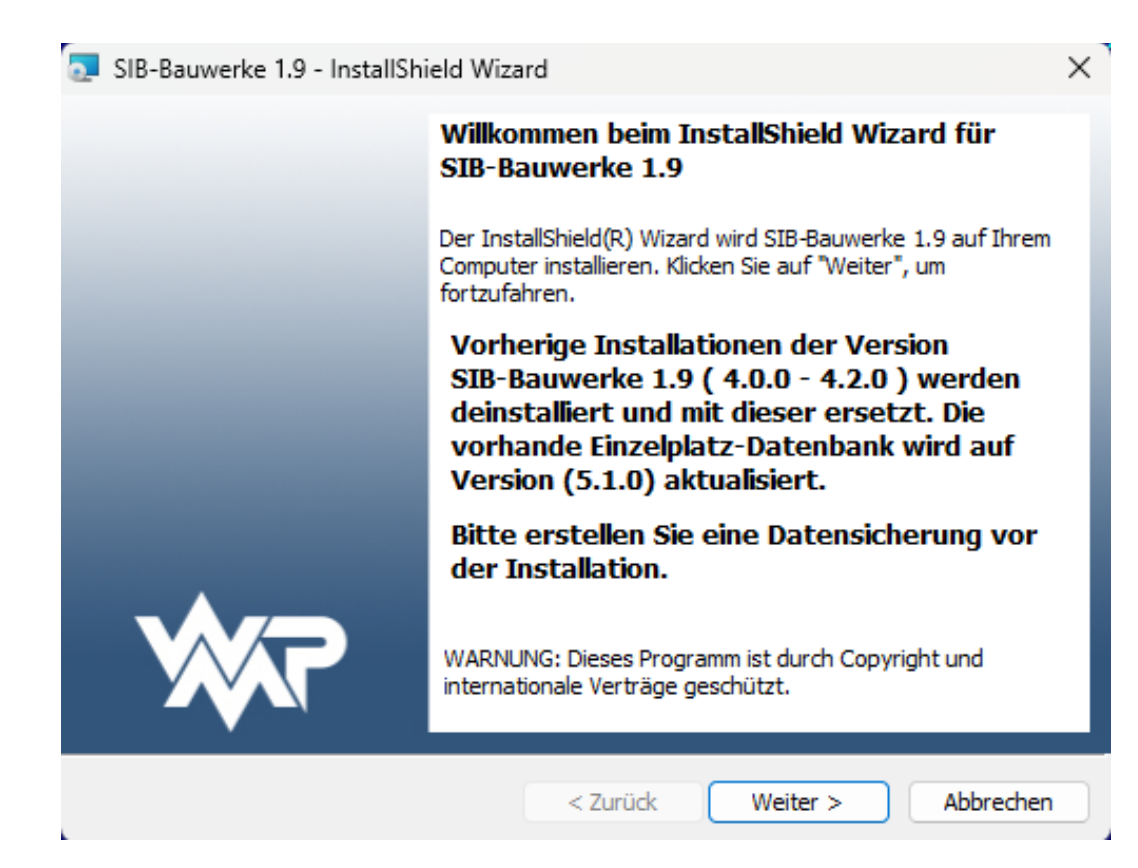

24.02.2025

SIB-Bauwerke 1.9 [5.1.2] – Installationsanleitung Einzelplatzversion manuell

#### Wartungsvereinbarung

Bitte die Wartungsvereinbarung durchlesen und akzeptieren

| SIB-Bauwerke 1.9 - InstallShield Wizard                                                                                         | >                     |
|----------------------------------------------------------------------------------------------------|-----------------------|
| Wartungsvereinbarung<br>Bitte lesen Sie nachfolgende Hinweise sorgfältig durch.                                                 | ***                   |
| Installationshinweise                                                                                                    |                       |
| Programm                                                                                                    |                       |
| Diese Installation bezieht sich auf das Programm SIB-Bauwerke 1.9.                                                              |                       |
| Installationsvoraussetzungen                                                                                                    |                       |
| Der Kunde installiert Programmversionen nur mit dem zu dieser Zeit gültigem Wartun                                              | gsvertrag.            |
| Der Kunde nimmt vor Beginn der Servicearbeiten oder vor Updates eine aktuelle Dat                                               | ensicherung vor.      |
| Anwendungsprogramme sollten beendet werden.                                                                                     |                       |
| Eine Installation ohne gültigen Wartungsvertrag, führt zu einer nicht lauffähigen Versio<br>auf das neue Datenformat angehoben. | n. Die Datenbank wird |
| Ich akzeptiere die Bedingungen der Vereinbarung                                                                                 | Drucken               |
| ☐ Ich lehne die Bedingungen der Vereinbarung ab                                                                                 |                       |
| actal/Chield                                                                                                    |                       |
| < Zurück Weiter >                                                                                                    | Abbrechen             |

24.02.2025

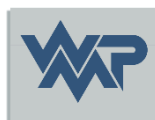

### Auswahl der unterstützen Datenbanken

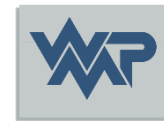

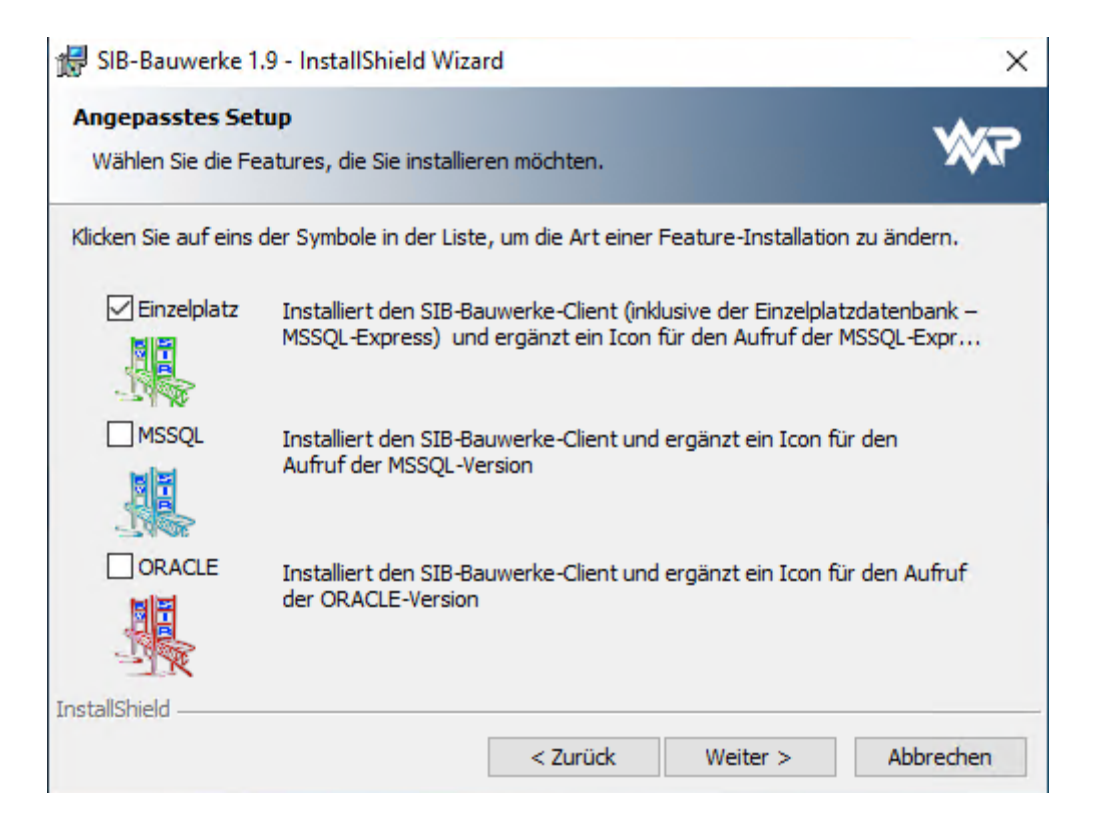

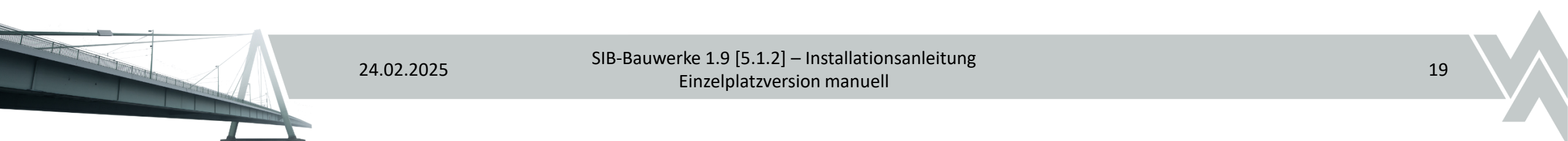

### Auswahl des Installationspfad

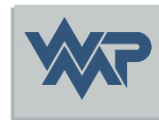

|   | CIP. Pouwarka 1.0 wird installiart in:   |        |
|---|------------------------------------------|--------|
| Ø | C:\Program Files (x86)\SIB_BAUWERKE_195\ | Ändern |
|   |                                          |        |
|   |                                          |        |
|   |                                          |        |
|   |                                          |        |
|   |                                          |        |
|   |                                          |        |

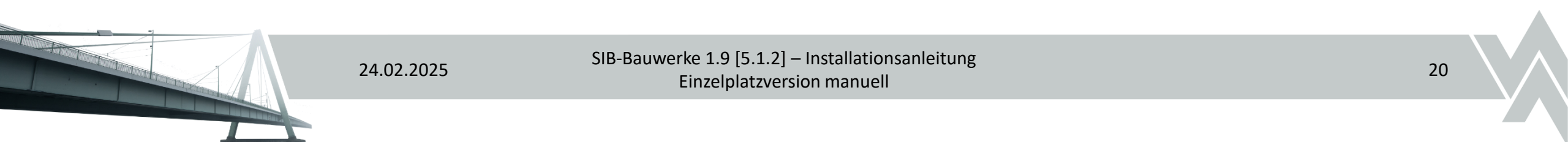

### Auswahl des Installationspfad

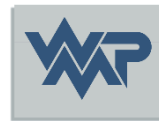

| Cuchen in:  | - E 6 |
|-------------|-------|
| LIBRARY     |       |
| Ordnername: |       |

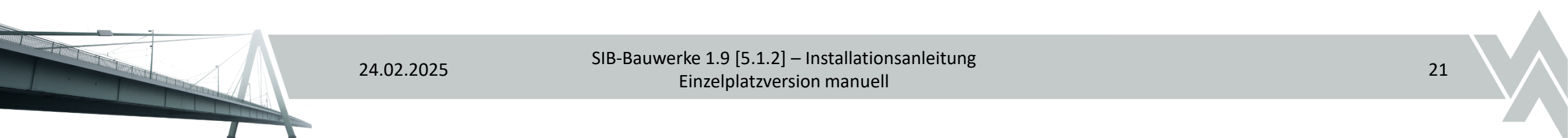

### Bestätigung der Installation

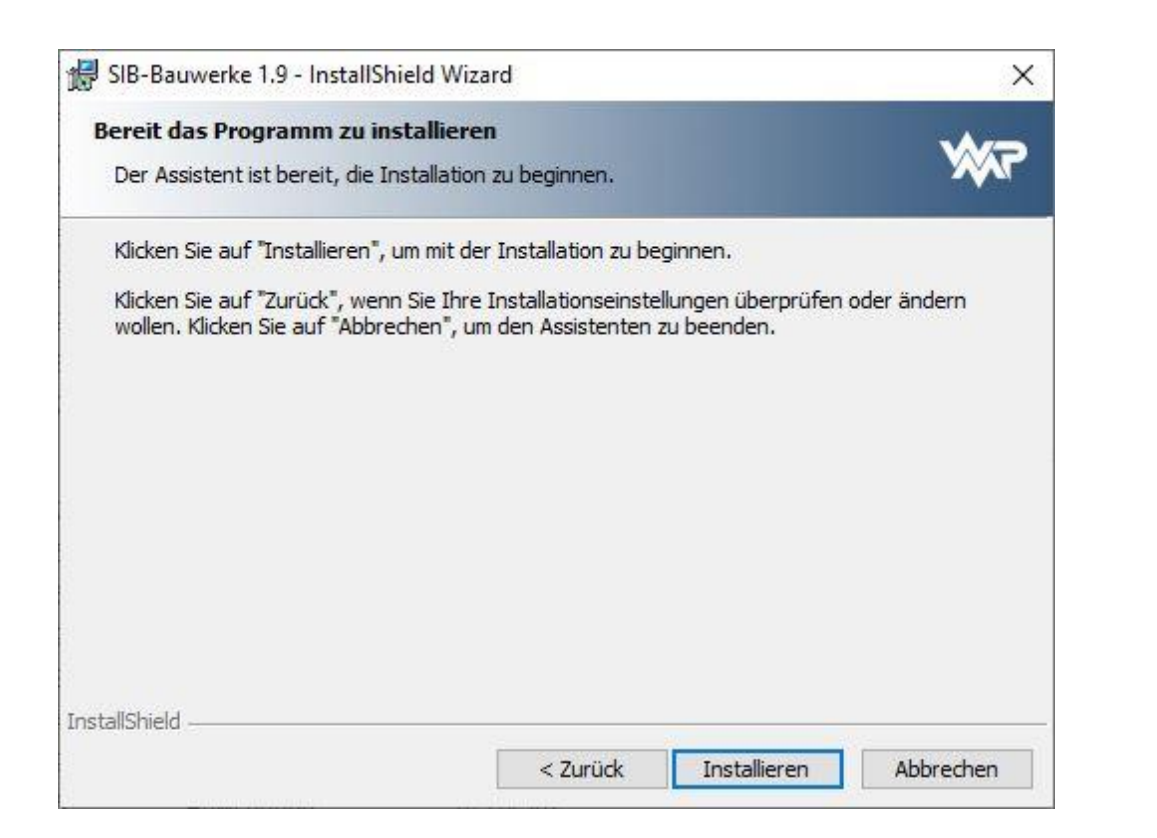

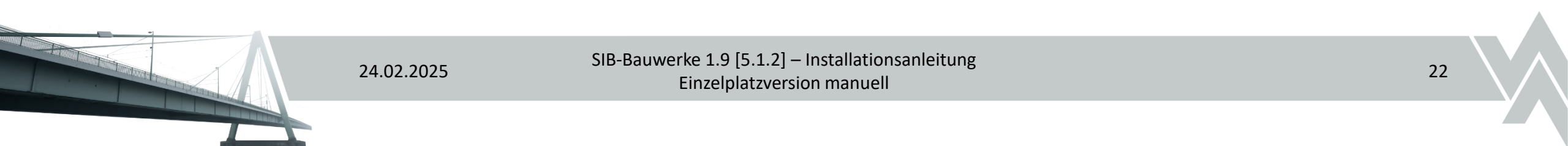

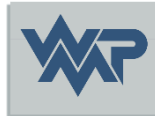

### Installationsfortschritt

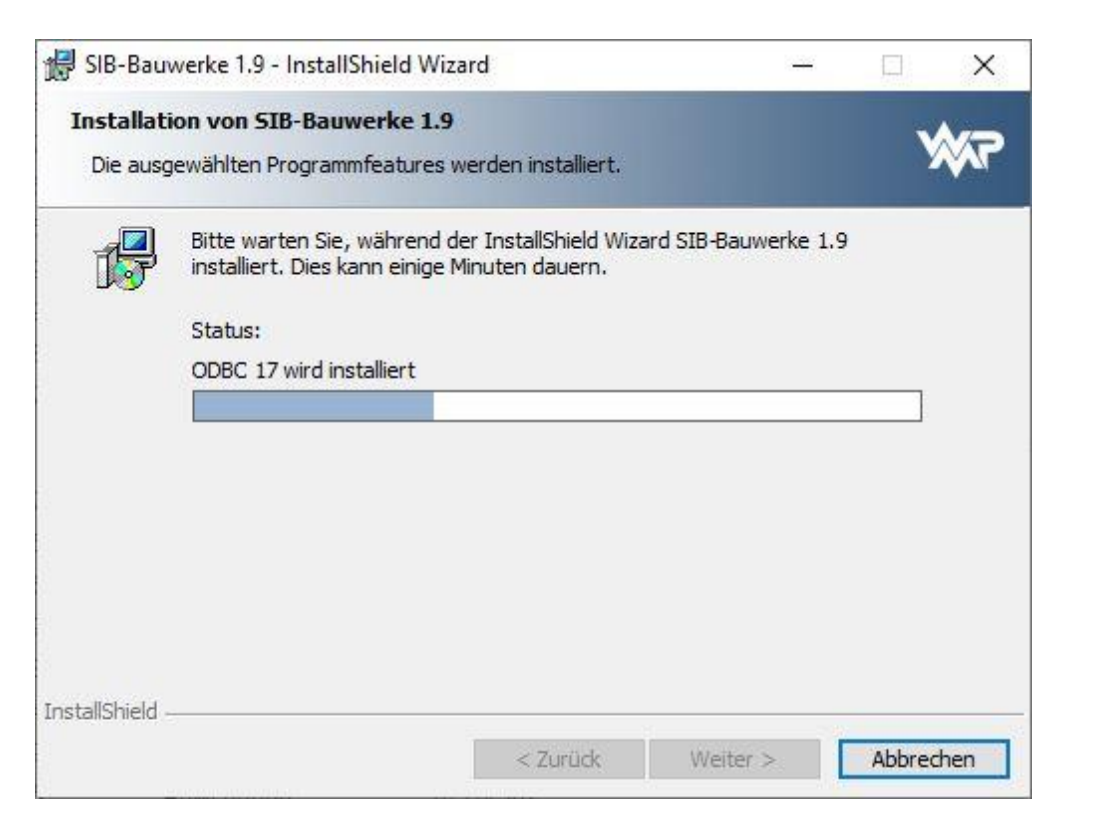

Die setup.exe führt eine Voraussetzungsprüfung im Hintergrund durch. Da der SQL Express Server schon installiert ist, wird auf diesen der Connect per SA Konto versucht und im Anschluss die Datenbankskripte auf dem SQL Server ausgeführt

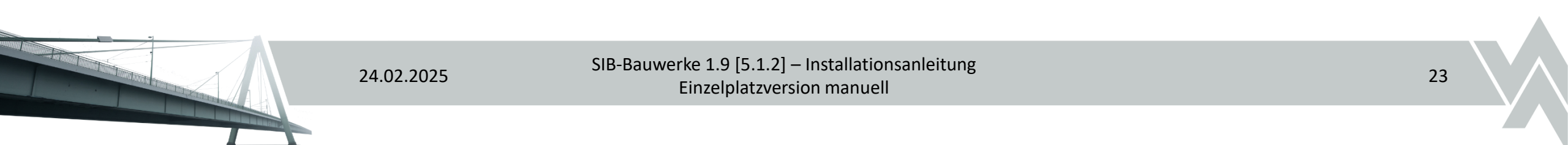

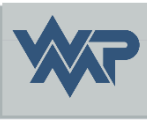

### Installation abschließen

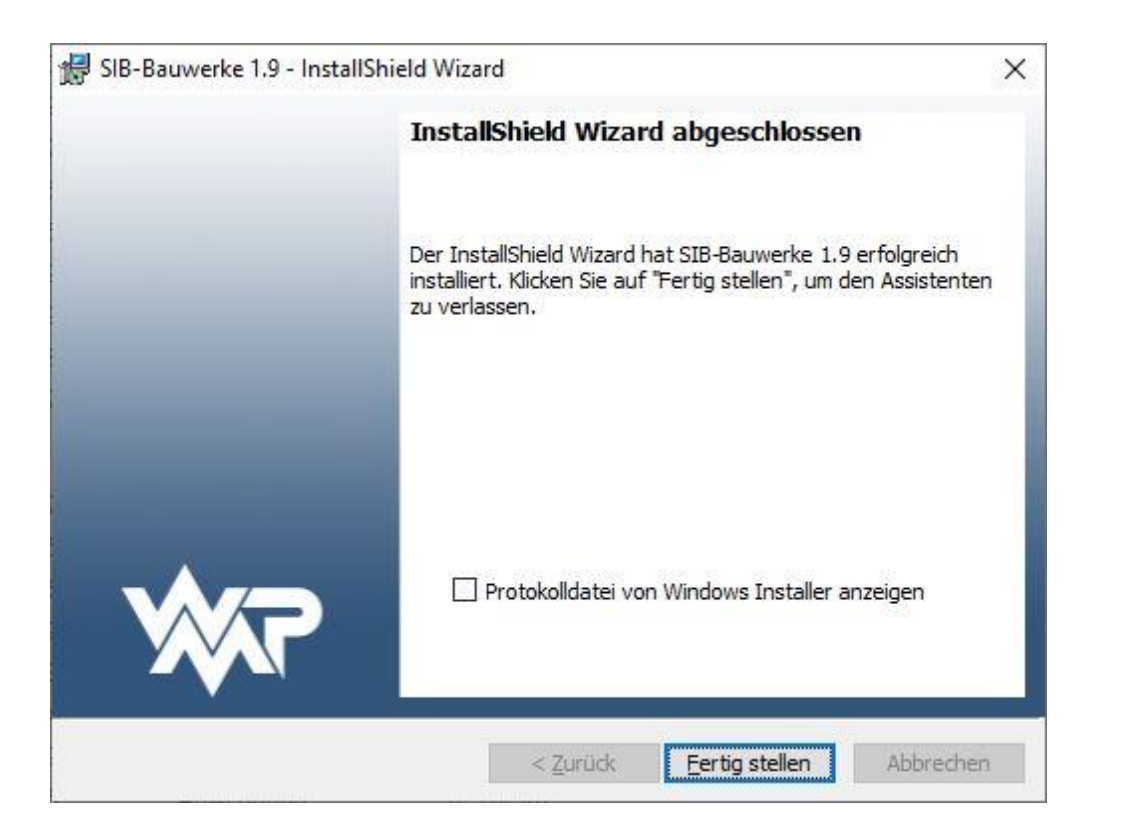

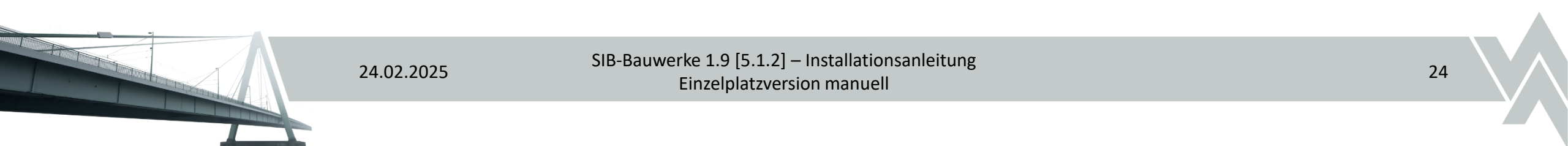

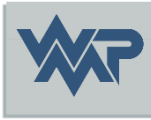

#### ODBC-Einrichtung Einzelplatz (Express-Datenbank)

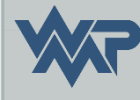

Die ODBC Datenquelle für die SIB Bauwerke Einzelplatz Version wird generell automatisch während der Installation über das Installationsmenü erstellt.

Für eine manuelle Einrichtung müssen folgende Parameter beachtet werden:

Empfohlen und getestet ist folgender ODBC-Treiber:

ODBC Driver 17 for SQL-Server (x64)

System-DSN Treiber: ODBC Driver 17 for SQL-Server Name: SIBBW XPR 195 **Beschreibung:** SIB-Bauwerke Einzelplatz **Server:** {ComputerName}\SIB\_BAUWERKE\_19 (für INSTANZ) **SQL** Server Authentifizierung Benutzername: SIBUSER Passwort: SIB4U StandardDB: SIB BAUWERKE 19

#### Erststart von SIB-Bauwerke

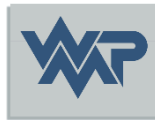

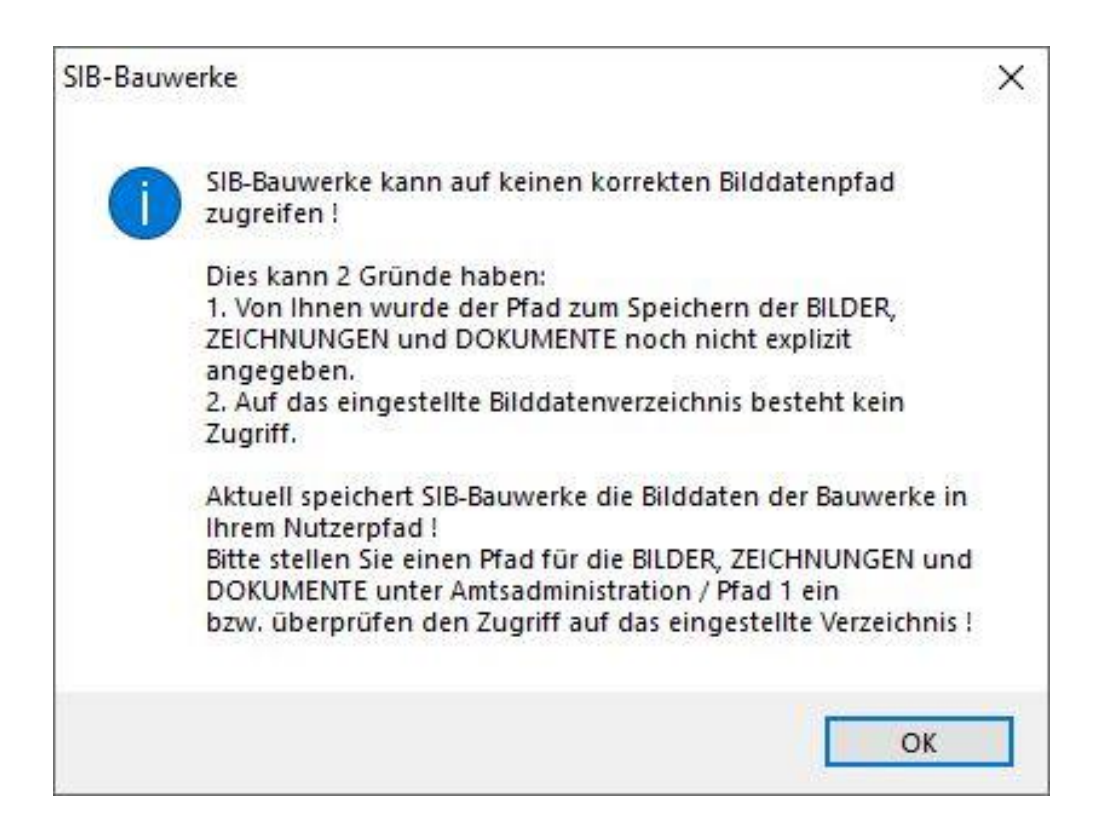

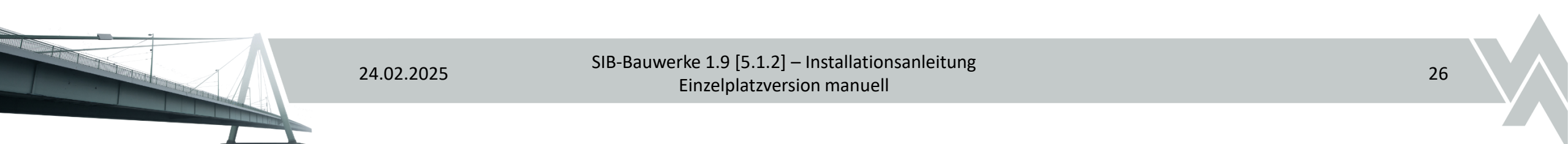

#### Erststart von SIB-Bauwerke

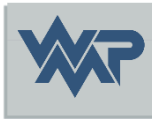

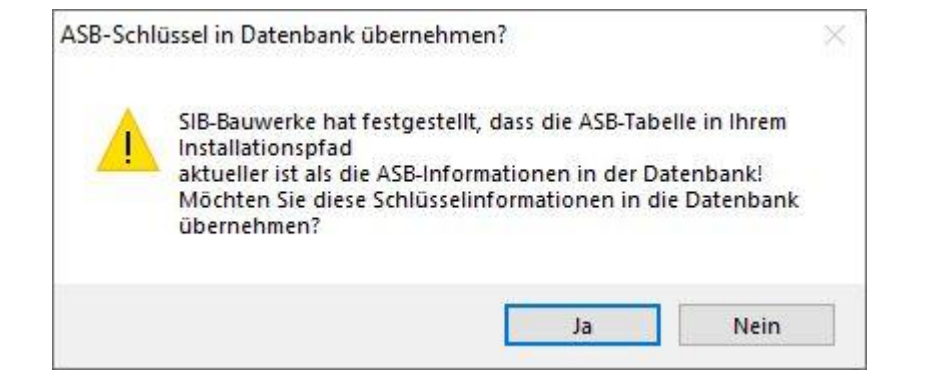

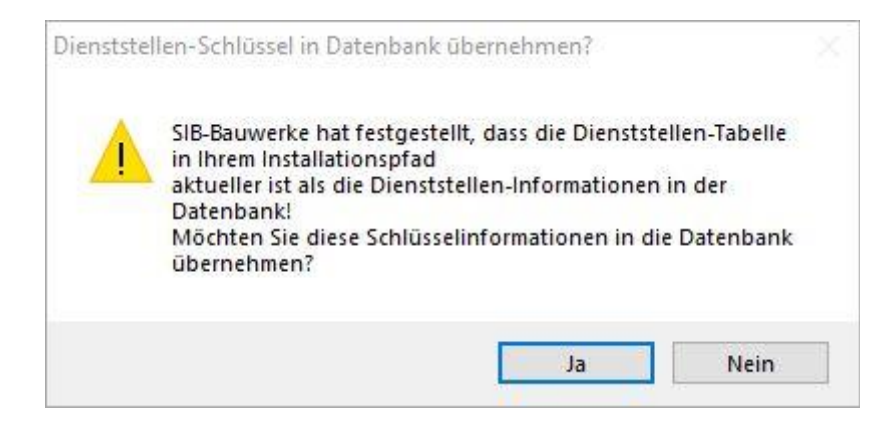

#### Bestätigen Sie beim Erststart den Upload der 4 Fachschlüsseltabellen

| Verwaltungs-Schlüssel in Datenbank übernehmen?                                                                                                    | Wasserstraßen-Schlüssel in Datenbank übernehmen?                                                                                                    |
|----------------------------------------------------------------------------------------------------|----------------------------------------------------------------------------------------------------|
| SIB-Bauwerke hat festgestellt, dass die Verwaltungs-Tabelle in<br>Ihrem Installationspfad<br>aktueller ist als die Verwaltungs-Informationen in der<br>Datenbank!<br>Möchten Sie diese Schlüsselinformationen in die Datenbank<br>übernehmen? | SIB-Bauwerke hat festgestellt, dass die Wasserstraßen-Tabelle<br>in Ihrem Installationspfad<br>aktueller ist als die Wasserstraßen-Informationen in der<br>Datenbank!<br>Möchten Sie diese Schlüsselinformationen in die Datenbank<br>übernehmen? |
| Ja Nein                                                                                                    | Ja Nein                                                                                                    |

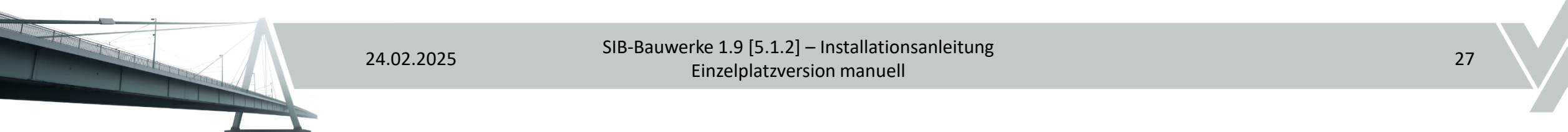

### Definieren des Bilddatenpfads

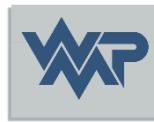

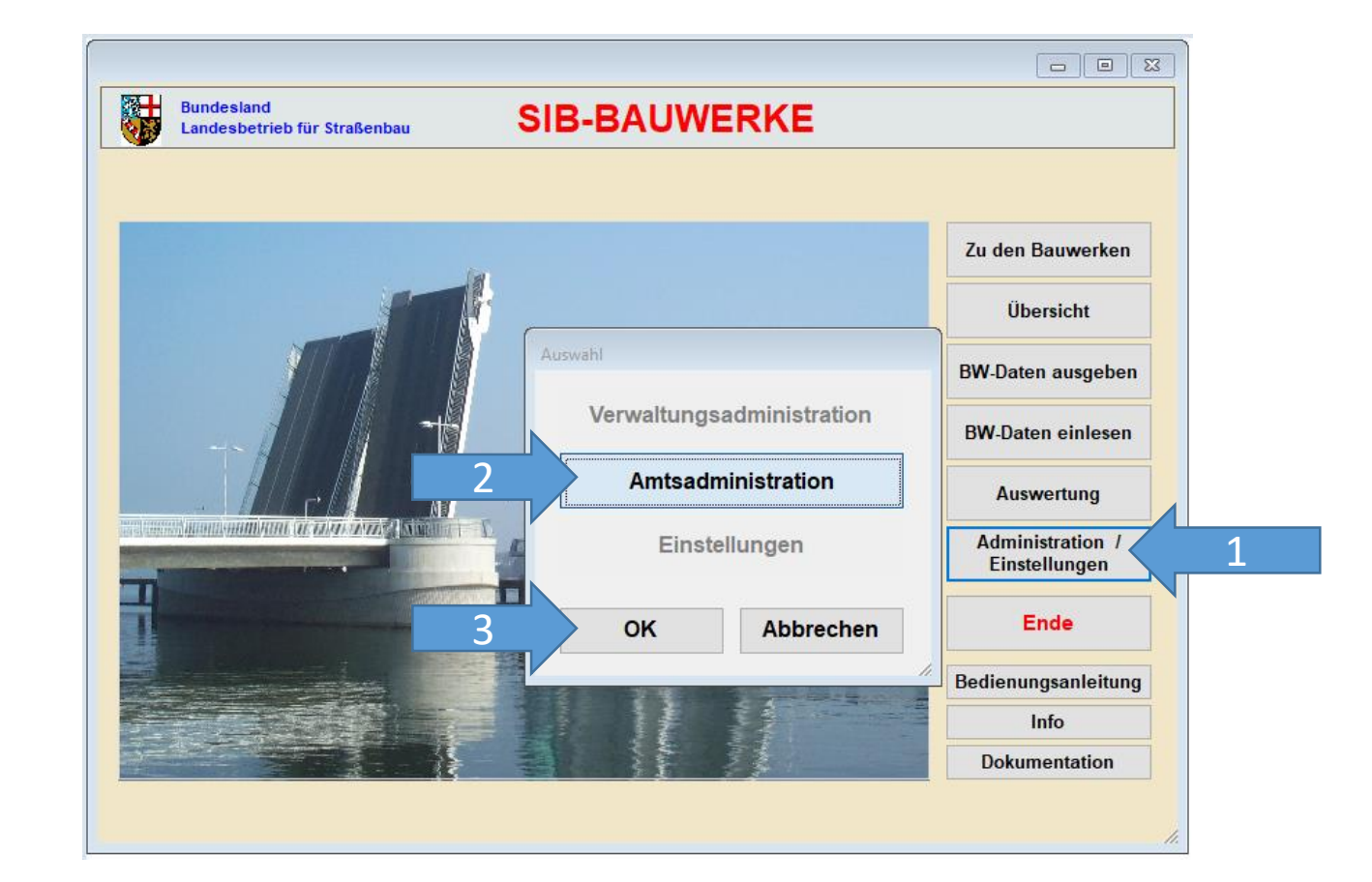

24.02.2025 SIB-Bauwerke 1.9 [5.1.2] – Installationsanleitung Einzelplatzversion manuell 28

### Definieren des Bilddatenpfads.

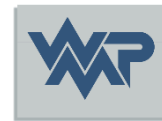

|                                           |                              |                  | Antou         | aministration |   |
|-------------------------------------------|------------------------------|------------------|---------------|---------------|---|
| Programm Pfad 1                           |                              | TT-SIB           | NWSIB         | Pflege        |   |
| stemverzeichnisse für den Nu              | tzer (Bilder, Zeichnungen, D | Ookumente / Anwe | ndungsdaten ) |               |   |
| rzeichnis der : Bilder / Zeichnungen / Do | kumente                      |                  |               |               |   |
| SIB-BAUWERKEVINSTANZEN/PFADE              |                              |                  |               |               |   |
| che-Verzeichnis Bilder / Zeichnungen /    | Dokumente                    |                  |               |               |   |
|                                           |                              |                  |               |               |   |
| ernativer Nutzerpfad der Anwendungs       | daten                        |                  |               | (             | 1 |
|                                           |                              |                  |               |               |   |
| rzeichnisse für das Auswertep             | rogramm:                     |                  |               |               |   |
|                                           |                              |                  |               |               |   |
| rzeichnis der Auswertungskriterien        |                              |                  |               |               |   |
|                                           |                              |                  |               |               |   |
| rzeichnis der Auswertungsergebnisse       |                              |                  |               |               |   |
|                                           |                              |                  |               |               |   |

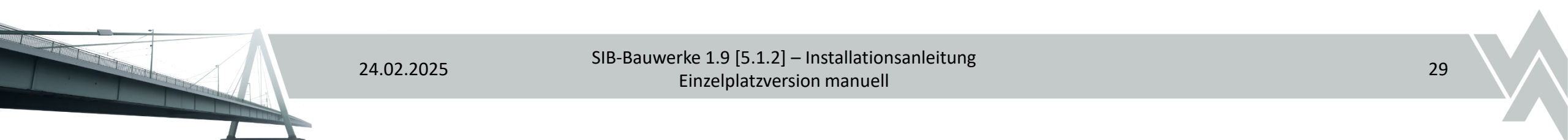

### Viel Erfolg in der Erfassung der Daten.

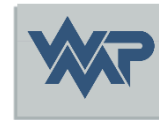

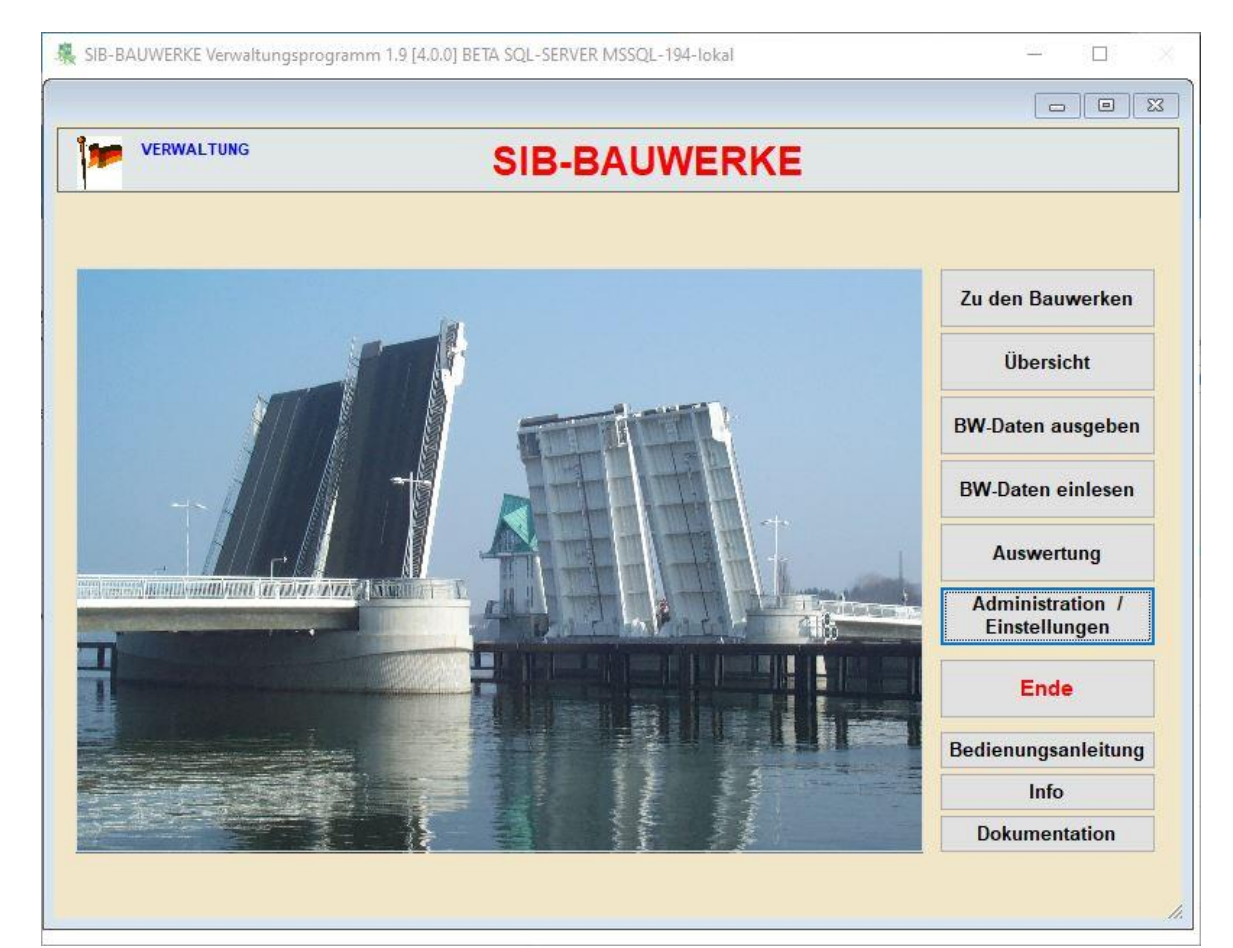

24.02.2025 SIB-Bauwerke 1.9 [5.1.2] – Installationsanleitung Einzelplatzversion manuell 30